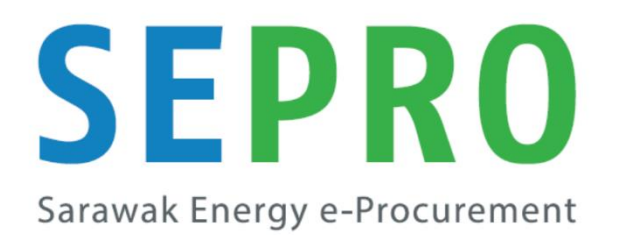

# SUPPLIER TRAINING MATERIAL

## **MODULE: BUYING & INVOICING**

Step-by-step guide:

**Process Purchase Order (Material)** 

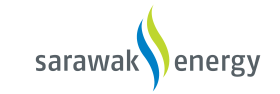

| No. | Steps                        |                            |                                   |                   |         | Remarks |
|-----|------------------------------|----------------------------|-----------------------------------|-------------------|---------|---------|
|     | RECEIVE PURCHASE ORD         | <u>ER</u>                  |                                   |                   |         |         |
| 1   |                              |                            |                                   |                   |         |         |
|     | Supplier received email from | Sarawak Energy Berha       | id and click on the email.        |                   |         |         |
|     |                              |                            |                                   |                   |         |         |
|     | Q Search mail                |                            |                                   | *                 | ⊘ ∷     |         |
|     |                              |                            |                                   |                   |         |         |
|     | □• C :                       |                            |                                   | 1-50 of 861 <     | > û     |         |
|     | Primary                      | Social                     | Promotions                        |                   |         |         |
|     | network_accounts@ar. 3       | Sent - Invoice INV45005935 | 30 - to Sarawak Energy Berhad - 1 | TEST (ANID: AN01  | 3:40 PM |         |
|     | 🔲 🏫 "Sarawak Energy Ber.     | Sarawak Energy Berhad - TE | ST sent a new Purchase Order 45   | 00593929 - You ca | 3:38 PM |         |
|     |                              | <b>4500593929</b> .htm     |                                   |                   |         |         |
|     | L                            |                            |                                   |                   |         |         |

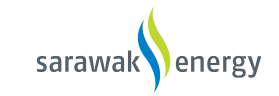

| No. | Steps                                                                                                    |  |  |  |  |  |  |  |
|-----|----------------------------------------------------------------------------------------------------|--|--|--|--|--|--|--|
| 2   | Click at the 'Process Order'.                                                                                                    |  |  |  |  |  |  |  |
|     |                                                                                                    |  |  |  |  |  |  |  |
|     | Sarawak Energy Berhad - TEST sent a new Purchase Order 4500593929 Inbox ×                                                                                                    |  |  |  |  |  |  |  |
|     | "Sarawak Energy Berhad - TEST" <ordersender-prod@ansmtp.ariba.com></ordersender-prod@ansmtp.ariba.com>                                                                                                    |  |  |  |  |  |  |  |
|     | You can reply to this message. Ariba Network or other Ariba cloud services will send your reply to the appropriate message recipient(s) and link it to its corresponding document. SAP Ariba stores your contact information (email and name) according to the policy at <a href="https://service.ariba.com/w/collab-">https://service.ariba.com/w/collab-</a> |  |  |  |  |  |  |  |
|     | platform/common/tou/en/MessagingPolicy.html. By replying to this message, you're accepting the terms in the policy.                                                                                                    |  |  |  |  |  |  |  |
|     | SAP Ariba 🛝                                                                                                    |  |  |  |  |  |  |  |
|     |                                                                                                    |  |  |  |  |  |  |  |
|     |                                                                                                    |  |  |  |  |  |  |  |
|     | Sarawak Energy Berhad - TEST sent a new order                                                                                                    |  |  |  |  |  |  |  |
|     | If more than one email address is associated with your organization for PO delivery, then the copy of this purchase order would be                                                                                                    |  |  |  |  |  |  |  |
|     | Your customer sent you this order through Ariba Network.                                                                                                    |  |  |  |  |  |  |  |
|     | Process order                                                                                                    |  |  |  |  |  |  |  |
|     |                                                                                                    |  |  |  |  |  |  |  |

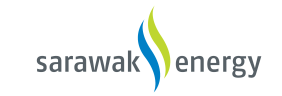

| No. | Steps                                                                                                    |                                                                      |                                                                                | Remarks |  |  |  |  |  |
|-----|----------------------------------------------------------------------------------------------------|----------------------------------------------------------------------|--------------------------------------------------------------------------------|---------|--|--|--|--|--|
| 3   | CREATE ORDER CONFIRMATION                                                                                                    |                                                                      |                                                                                |         |  |  |  |  |  |
|     | <ol> <li>Click at the 'Create Order Confirmation' Button.</li> <li>Click at 'Confirm Entire Order'.</li> </ol>                                                                                                    |                                                                      |                                                                                |         |  |  |  |  |  |
|     | Create Order Confirmation  Confirm Entire Order Update Line Items Create Inv                                                                                                    | ice v   Print v   Download PDF   Download CSV   Reserved             | 3                                                                              |         |  |  |  |  |  |
|     | Reject Entire Order       To:         From:       To:         FINANCE DEPT       Syarik         Menara Sarawak Energy, No 1, T       93050         93050 KUCHING       93050         SAR       Malaysia         Phone: +60 (082) 388388       Phone:         Fax: +60 (082) 344433       Fax:         Email       Email | t Sepro P2P<br>Imus 1<br>Kuching<br>ia<br>syarikatseprop2p@gmail.com | Purchase Order<br>(New)<br>4500593929<br>Amount: RM10,500.00 MYR<br>Version: 1 |         |  |  |  |  |  |

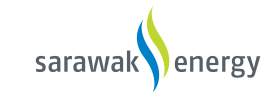

| No. | Steps                                                                                                    | Remarks |
|-----|----------------------------------------------------------------------------------------------------|---------|
| 4   | <ol> <li>Supplier fill in the Order confirmation reference.</li> <li>Supplier select the 'Estimated Delivery Date'.</li> <li>Others are optional to fill (Yellow Box)</li> </ol> |         |
|     | Order Confirmation Header     * Indicates required field                                                                                                    |         |
|     | Confirmation<br>#:<br>Associated<br>Purchase<br>Order #:<br>Customer: Sarawak Energy Berhad - TEST<br>Supplier<br>Reference:                                                     |         |
|     | SHIPPING AND TAX INFORMATION                                                                                                    |         |
|     | Est. Shipping Cost:<br>Date:                                                                                                    |         |
|     | Est. Delivery* Est. Tax Cost:                                                                                                    |         |
|     | Comments:                                                                                                    |         |

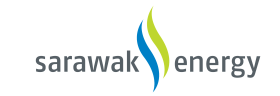

| No. | Steps                                                                                                    |                                                                                    |                                      |                                       |                                                      |                  |            |  | Remarks |
|-----|----------------------------------------------------------------------------------------------------|------------------------------------------------------------------------------------|--------------------------------------|---------------------------------------|------------------------------------------------------|------------------|------------|--|---------|
| 5   | 1.<br>2.<br>3.                                                                                                    | If supplier want t<br>Click at 'Add Atta<br>Then click at 'Ne                      | to give some a<br>achment'.<br>ext'. | ttachment, they                       | v can click at 'Choose l                             | File' From their | computer.  |  |         |
|     | Attachm                                                                                                    | ents                                                                               |                                      |                                       |                                                      |                  |            |  |         |
|     |                                                                                                    | Name                                                                               | Size (bytes)                         | Noitems                               | Content Type                                         |                  |            |  |         |
|     | 1     2       Choose File No file chosen     Add Attachment       The total size of all attachments cannot     Add Attachment       exceed 10MB     Image: Comparison of the comparison of the comparis |                                                                                    |                                      |                                       |                                                      |                  |            |  |         |
|     | Line #                                                                                                    | Part # / Description                                                               | Qty (Unit)                           | Need By                               | Unit Price                                           | Subtotal         | Тах        |  |         |
|     | 1                                                                                                    | SPID56<br>Colour Printers - R Fuji X<br>Current Order Status:<br>1 Confirmed As Is | 1 (EA)<br>erox DocuPrint P305d -     | 3 Mar 2020<br>56 - CT201635 Yellow To | RM433.00 MYR<br>iner Cartridge ( Up to 3,000 pages ) | RM433.00 MYR     | RM0.00 MYR |  |         |
|     |                                                                                                    |                                                                                    |                                      |                                       |                                                      | Exit             | Next       |  |         |

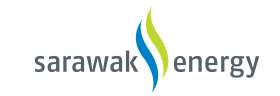

| No. | Steps                                                                                                    | Remarks |  |  |  |  |  |  |  |
|-----|----------------------------------------------------------------------------------------------------|---------|--|--|--|--|--|--|--|
| 6   | 6 Click 'Submit'.                                                                                                    |         |  |  |  |  |  |  |  |
|     | Previous Submit Exit                                                                                                    |         |  |  |  |  |  |  |  |
| 7   | Supplier can then observe the change in PO status from "New" to "Confirmed" after order confirmation.                                                                                                    |         |  |  |  |  |  |  |  |
|     | Create Order Confirmation Create Ship Notice Create Invoice Fint -   Download PDF   Download CSV   Resend Order Detail Order History                                                                                                    |         |  |  |  |  |  |  |  |
|     | From:     To:     Purchase Order       FINANCE DEPT     Syarikat Sepro P2P     (Confirmed)       Menara Sarawak Energy, No 1, T     The Isthmus 1     45005939229       93050 KUCHING     93050 Kuching     Amount: RM10,500.00 MYR       SAR     Malaysia     Phone:       Phone: +60 (082) 388388     Phone:       Fax: +60 (082) 344433     Email: syarikatseprop2p@gmail.com |         |  |  |  |  |  |  |  |

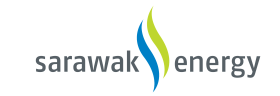

| No. | Steps                                          | Remarks |
|-----|------------------------------------------------|---------|
| 8   | CREATE SHIP NOTICE                             |         |
|     | Click at 'Create Ship Notice'.                 |         |
|     | Create Order Confirmation V Create Ship Notice |         |
|     | Order Detail Order History                     |         |
|     |                                                |         |
|     |                                                |         |

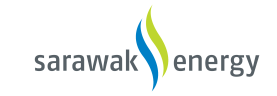

| No. | Steps                                                   |                  | Remarks |
|-----|---------------------------------------------------------|------------------|---------|
| 9   | In "Ship Notice Header":                                |                  |         |
|     | a) In "Shipping" section, fill in the following require |                  |         |
|     | 1. Packing Slip ID (Mandatory)                          |                  |         |
|     | 2. Delivery Date (Mandatory)                            |                  |         |
|     | 3. Invoice No. (Optional)                               |                  |         |
|     | 4. Ship Notice Type (Optional)                          |                  |         |
|     | 5. Shipping Date (Optional)                             |                  |         |
|     | 6. Gross Volume & its unit (Optional)                   |                  |         |
|     | 7. Gross Weight & its unit (Optional)                   |                  |         |
|     | 8. Carrier Name (Optional)                              |                  |         |
|     | 9. Service Level (Optional)                             |                  |         |
|     |                                                         |                  |         |
|     | ▼ Ship Notice Header                                    |                  |         |
|     | SHIPPING                                                | TRACKING         |         |
|     | Packing Slip ID: *                                      | Carrier Name: 8  |         |
|     | Invoice No.:                                            | Service Level: 9 |         |
|     | Requested Delivery Date:                                |                  |         |
|     | Ship Notice Type Select 4                               |                  |         |
|     | Shipping Date:                                          |                  |         |
|     | Delivery Date: •                                        |                  |         |
|     | Gross Volume: 6 Unit:                                   |                  |         |
|     | Gross Weight: 7 Unit:                                   |                  |         |
|     |                                                         |                  |         |

#### Supplier Training Material: Process Purchase Order (Material)

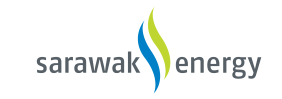

| No. | Steps                                                                                                    | Remarks |
|-----|----------------------------------------------------------------------------------------------------|---------|
| 10  | b) In "Attachments" section, upload file is necessary.                                                       |         |
|     | c) In "Delivery and Transport Information", fill in the details. (Optional).                                 |         |
|     |                                                                                                    |         |
|     | ATTACHMENTS                                                                                                  |         |
|     | Name         Size (bytes)         Content Type                                                               |         |
|     | No items                                                                                                    |         |
|     |                                                                                                    |         |
|     | Choose File No file chosen Add Attachment                                                                    |         |
|     | The total size of all attachments cannot                                                                     |         |
|     | exceed 10MB                                                                                                  |         |
|     | DELIVERY AND TRANSPORT INFORMATION C                                                                         |         |
|     | Delivery Terms: V Shipping Payment Method: Account V                                                         |         |
|     | Delivery Terms Description: Shipping Contract Number:                                                        |         |
|     | Transport Terms Description: Shipping Instructions:                                                          |         |
|     |                                                                                                    |         |
|     | Transport Terms Equipment Identification Code Gross Volume Unit Gross Weight Unit Sealing Party Code Seal ID |         |
|     | Select V                                                                                                    |         |
|     |                                                                                                    |         |
|     | Add Transport Term                                                                                           |         |
|     |                                                                                                    |         |

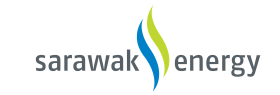

| 0. | Steps                                 |                                       |                                                                  |                 |            |             |              |              |              |              |             |
|----|---------------------------------------|---------------------------------------|------------------------------------------------------------------|-----------------|------------|-------------|--------------|--------------|--------------|--------------|-------------|
|    | In "Order Ite<br>1. S<br>2. P<br>3. E | ms" he<br>upplie<br>roduct<br>xpiry [ | eader, fill in the fo<br>r Batch ID<br>ion Date<br>Date          | llowing details | (Optior    | nal):       |              |              |              |              |             |
|    | Order Item                            | S                                     |                                                                  |                 |            |             |              |              |              |              |             |
|    | Order #                               | Item                                  | Part # / Description                                             | Customer Part # | Qty        | Unit        | Need By      | Ship By      | Unit Price   | Subtotal     | Tax         |
|    | 4500593929                            | 1                                     | SPID56                                                           |                 | 1          | EA          | 3 Mar 2020   |              | RM433.00 MYR | RM433.00 MYR | RM0.00 MYR  |
|    |                                       |                                       | Shipment Status<br>Total Item Due Quantif<br>Confirmation Status | y: 1 EA         |            |             |              |              |              |              |             |
|    |                                       |                                       | Total Confirmed Quant                                            | tity: 1 EA T    | otal Backo | rdered Quar | ntity: 0 EA  |              |              |              |             |
|    |                                       |                                       | Line                                                             | Ship Qty        |            | Suppl       | ier Batch ID | Production I | Date Exp     | iry Date     |             |
|    |                                       |                                       | 1                                                                | 1               |            |             | 1            |              | 2            | 3            | Add Details |
|    |                                       |                                       | Add Ship Notice Li                                               | ine             |            |             |              |              |              |              |             |
|    |                                       |                                       | Other Information                                                |                 |            |             |              |              |              |              |             |
|    |                                       |                                       | Manufacturer Name: I                                             | FUJI            |            |             |              |              |              |              |             |

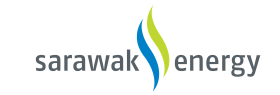

| No. | Steps                                                                                                    | Remarks |
|-----|----------------------------------------------------------------------------------------------------|---------|
| 12  | Then click 'Next'.                                                                                                    |         |
| 13  | Click 'Submit'.                                                                                                    |         |
|     | Previous Save Submit Exit                                                                                                    |         |
| 14  | Supplier can then observe the change in PO status from "Confirmed" to "Shipped" after ship notice submission.                                                                                                    |         |
|     | From:     To:     Purchase Order       FINANCE DEPT     Syarikat Sepro P2P     (Shipped)       Menara Sarawak Energy, No 1, T     93050 KuChing     4500573929       93050 KuChing     93050 KuChing     Amount: RNU0,500.00 MVR       SAR     Malaysia     Malaysia       Phone:     +60 (082) 389388     Fax:       Fax:     +60 (082) 344433     Email: syarikatseprop2p@gmail.com |         |

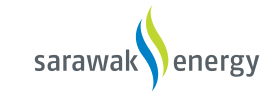

| No. | Steps                                                                                                    | Remarks |  |  |  |  |  |  |  |  |
|-----|----------------------------------------------------------------------------------------------------|---------|--|--|--|--|--|--|--|--|
| 15  | 15 <b>*Note: The end user needs to do receiving/Good Receipt first before the supplier is able to create invoice.</b>                                                                                                    |         |  |  |  |  |  |  |  |  |
|     | Supplier may proceed to create invoice when the PO status has changed from "Shipped" to "Received".                                                                                                    |         |  |  |  |  |  |  |  |  |
|     | Create Order Confirmation Create Ship Notice Create Invoice Print Print                                                                                                    |         |  |  |  |  |  |  |  |  |
|     | From:<br>FINANCE DEPT<br>FINANCE DEPT |         |  |  |  |  |  |  |  |  |
|     | Menara Sarawak Energy, No 1, T     The Salamado       93056 KUCHING     93056 KuChing       SAR     Malaysia       Malaysia     Phone:       Phone: +60 (082) 388388     Phone:       Fax: +60 (082) 344433     Email: syarikatseprop2p@gmail.com                                                                                                    |         |  |  |  |  |  |  |  |  |
| 16  | CREATE INVOICE                                                                                                    |         |  |  |  |  |  |  |  |  |
|     | <ol> <li>Click at 'Create Invoice'.</li> <li>Click at 'Standard Invoice'.</li> </ol>                                                                                                    |         |  |  |  |  |  |  |  |  |
|     |                                                                                                    |         |  |  |  |  |  |  |  |  |
|     | Create Ship Notice                                                                                                    |         |  |  |  |  |  |  |  |  |
|     | Standard Invoice 2                                                                                                    |         |  |  |  |  |  |  |  |  |
|     | Line-Item Credit Memo                                                                                                    |         |  |  |  |  |  |  |  |  |
|     | Tel                                                                                                    |         |  |  |  |  |  |  |  |  |

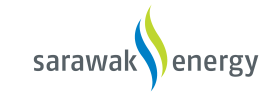

| No. | Steps                                                                                                    | Remarks |
|-----|----------------------------------------------------------------------------------------------------|---------|
| 17  | In "Summary" section, fill in the following details:<br>a. Invoice # (Mandatory)<br>b. Invoice Date (Mandatory)<br>c. Service Description (Optional)<br>d. Supplier Tax ID (Optional)                                                                                                    |         |
|     | Summary         Purchase Order:       4500593929         Invoice #:*       Image: Comparison of the second second seco |         |

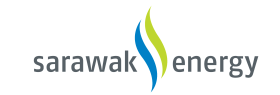

| No. | Steps                                                    |                                | Remarks |
|-----|----------------------------------------------------------|--------------------------------|---------|
| 18  | In "Shipping" section, select the level shipping option. |                                |         |
|     |                                                          |                                |         |
|     | Shipping                                                 |                                |         |
|     | Header level shipping      Line level shipping           |                                |         |
|     | Ship From: PC IMAGE SDN BHD-TEST                         | Ship To: CORPORATE SERVICES    |         |
|     | Lot 2.31 & 2.15, 2nd Floor,<br>MYS                       | SAR<br>Malavsia                |         |
|     | Malaysia                                                 | Deliver To: CORPORATE SERVICES |         |
|     |                                                          |                                |         |

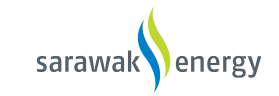

| No. | Steps                        |                                                |                         |                       | Remarks |
|-----|------------------------------|------------------------------------------------|-------------------------|-----------------------|---------|
| 19  | 1. In "Additional Fie        | elds", fill in the optional details.           |                         |                       |         |
|     | 2. In "Additional Ma         | laysia Specific Information", fill i           | n the optional details  |                       |         |
|     |                              |                                                |                         |                       |         |
|     | Additional Fields            |                                                |                         |                       |         |
|     | Information Only. N          | o action is required from the customer.        |                         |                       |         |
|     | Supplier Account ID #:       |                                                | Service Start Date:     |                       |         |
|     | Customer Reference:          |                                                | Service End Date:       |                       |         |
|     | Supplier Reference:          |                                                |                         |                       |         |
|     | Payment Note:                |                                                |                         |                       |         |
|     | Supplier:                    | PC IMAGE SDN BHD-TEST                          | Customer:               | SARAWAK ENERGY BERHAD |         |
|     |                              | Lot 2.31 & 2.15, 2nd Floor,<br>MYS             |                         | KUCHING<br>SAR        |         |
|     |                              | Malaysia                                       |                         | Malaysia              |         |
|     |                              |                                                | Email:                  |                       |         |
|     | Bill From:                   | PC IMAGE SDN BHD-TEST                          |                         |                       |         |
|     |                              | Lot 2.31 & 2.15, 2nd Floor,<br>MYS<br>Malavsia |                         |                       |         |
|     |                              | -                                              |                         |                       |         |
|     | Additional Malaysia Specific | c Information 2                                |                         |                       |         |
|     | Supplier SST ID:             |                                                | Customer VAT ID/Tax ID: |                       |         |

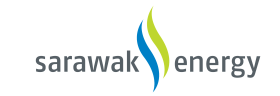

| No. | Steps                                                                                                    | Remarks |
|-----|----------------------------------------------------------------------------------------------------|---------|
| 20  | 1. Tick the selected "Line Item" box.                                                                                                    |         |
|     | 2. Expand "Line Item Actions" drop-down button.                                                                                          |         |
|     | Line Items, 1 Included, 0 Previously Fully Invoiced                                                                                      |         |
|     | Insert Line Item Options Tax Category: 0% Sales Tax / V0 Not Charging Shipping Documents Special Handling Discount Add to Included Lines |         |
|     | No. Include Type Part # Description Customer Part # Quantity Unit Unit Price Subtotal                                                    |         |
|     | MATERIAL SPID56 Colour Printers - R Fuji Xerox DocuPrint<br>P305d - 56 - CT201635 Yellow Toner<br>Cartridge ( Up to 3,000 pages )        |         |
|     | Tax     Category:*     Sales Tax     Taxable Amount:     RM433.00 MYR     Remove                                                         |         |
|     | Location: Tax Rate Type:                                                                                                    |         |
|     | Description: V0 Not Charging Taxes Rate(%): 0                                                                                            |         |
|     | Regime: Tax Amount: RM0.00 MYR                                                                                                    |         |
|     | Line Item Actions  Delete Reset Tax from PO                                                                                              |         |

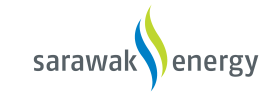

| Steps                                                                                                    | Remarks                                                                                                    |
|----------------------------------------------------------------------------------------------------|----------------------------------------------------------------------------------------------------|
| Select "Add" > "Attachment". (It is mandatory to attach e-invoice in the attachment to proceed submission of invoice) |                                                                                                    |
|                                                                                                    |                                                                                                    |
| Edit                                                                                                    |                                                                                                    |
| Add                                                                                                    |                                                                                                    |
| Тах                                                                                                    |                                                                                                    |
| Shipping Documents                                                                                                    |                                                                                                    |
| Special Handling                                                                                                    |                                                                                                    |
| Discount                                                                                                    |                                                                                                    |
| Comments                                                                                                    |                                                                                                    |
| Attachment                                                                                                    |                                                                                                    |
| 1. Click "Choose File" button to choose the file.                                                                     |                                                                                                    |
| 2. Click "Add Attachment" to upload it.                                                                               |                                                                                                    |
|                                                                                                    |                                                                                                    |
| The total size of all attachments cannot exceed 10MB                                                                  |                                                                                                    |
| Attachment 1 Choose File No file chosen                                                                               |                                                                                                    |
|                                                                                                    |                                                                                                    |
|                                                                                                    |                                                                                                    |
| I hen, cllick ´Next'.                                                                                                 |                                                                                                    |
|                                                                                                    |                                                                                                    |
|                                                                                                    |                                                                                                    |
| Update Save Exit Next                                                                                                 |                                                                                                    |
|                                                                                                    | Steps         Select "Add" > "Attachment". (It is mandatory to attach e-invoice in the attachment to proceed submission of invoice)         Edit         Add         Tax         Shipping Documents         Special Handling         Discourt         Comments         Attachment         1. Click "Choose File" button to choose the file.         2. Click "Add Attachment" to upload it.         Image: The total size of all attachments cannot exceed 10MB         Attachment         Choose File No file chosen         2         Add Attachment         Then, cllick "Next". |

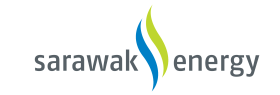

| No. | Steps                                                                                                    | Remarks |
|-----|----------------------------------------------------------------------------------------------------|---------|
| 24  | Click at 'Submit'                                                                                          |         |
|     | Previous Save Submit Exit<br>d destination of invoice. The document's originating country is:Malaysia. The |         |
| 25  | Click at 'Exit'.                                                                                           |         |
|     | <ul> <li>Print a copy of the invoice.</li> <li>Exit invoice creation.</li> </ul>                           |         |

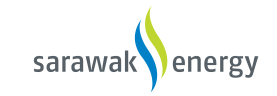

| No. | Steps                                                                                                    | Remarks |
|-----|----------------------------------------------------------------------------------------------------|---------|
| 26  | Supplier will receive an email notification for the submitted invoice.                                                                                                    |         |
|     | Invoice INV98765 for RM6,000.00 MYR has been submitted to Sarawak Energy Berhad - TEST                                                                                                    |         |
|     | ordersender-prod@ansmtp.ariba.com<br>to me ▼                                                                                                    |         |
|     |                                                                                                    |         |
|     | Dear Syarikat Sepro P2P,                                                                                                    |         |
|     | You have successfully submitted Invoice INV98765 for RM6,000.00 MYR to <b>Sarawak Energy Berhad -</b><br>TEST through the Ariba Network.                                                       |         |
|     | A PDF copy of the invoice and the invoice data in cXML format are attached to this email. Please retain these files to support your local business records storage and archiving requirements. |         |
|     | Important:<br>Remember to follow your country's electronic invoice (e-invoice) management regulations, such as<br>those formulated for archiving tax invoices.                                 |         |
|     | Where can I get more information about Ariba Network?<br>To access product documentation and tutorials, go to <u>Ariba Network Exchange User Community</u>                                     |         |
|     | How do I view a PDF document?<br>Download and open the file in Adobe Acrobat Reader. You can download Adobe Acrobat Reader from<br>here: <u>http://get.adobe.com/reader/</u>                   |         |
|     | Sincerely,<br>The Ariba Network Team<br>http://www.ariba.com                                                                                                    |         |
|     | <u>View</u><br>Invoice                                                                                                    |         |
|     | You received this notification because your email address, or a group email address that you belong to, was used to invoice a purchase order.                                                  |         |
|     | Please do not reply to this email. This mailbox is not monitored and your email will not be read.                                                                                              |         |

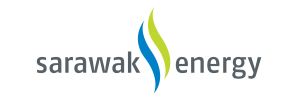

| No. | Steps                                                                                                    | Remarks |
|-----|----------------------------------------------------------------------------------------------------|---------|
| 27  | Supplier can then observe the change in PO status from "Received" to "Invoiced" after invoice submission.                                                                                                    |         |
|     | Create Order Confirmation * Create Ship Notice Create Invoice *   Print -   Download PDF   Download CSV   Resend                                                                                                    |         |
|     | Order Detail     Order Jetail       From:     To:       FINANCE DEPT     Syarikat Sepro P2P       Menara Sarawak Energy, No 1, T     93050 KUching       93050 KUCHING     93050 KUCHING       SAR     Malaysia       Phone:     +60 (082) 38838       Phone:     +60 (082) 38838                                                                                                    |         |
| 28  | Email: systikateprop2pogmail.com  Supplier will receive email notifications when the submitted invoice is approved.  Approved - Invoice INV98765 - to Sarawak Energy Berhad - TEST (ANID: AN01400628190-T) - Notification from Ariba Network Intervent Content of Content of Conte |         |
|     | network_accounts@ariba.com <ordersender-prod@ansmtp.ariba.com><br/>k to me *</ordersender-prod@ansmtp.ariba.com>                                                                                                    |         |
|     | SAP Ariba                                                                                                    |         |
|     | Your customer Sarawak Energy Berhad - TEST updated your invoice on Ariba Network. Click View Invoice to log into your Ariba Network account (ANID: AN01477270836-T). Country MY Customer Sarawak Energy Berhad - TEST                                                                                                    |         |
|     | Invoice number INV98765<br>Invoice Status Approved<br>Description:                                                                                                    |         |
|     | View invoice                                                                                                    |         |

#### Supplier Training Material: Process Purchase Order (Material)

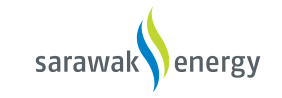

| No. | Steps                                                                                                    |                                                                                                    |                                                                                                    | Remarks |
|-----|----------------------------------------------------------------------------------------------------|----------------------------------------------------------------------------------------------------|----------------------------------------------------------------------------------------------------|---------|
| 29  | Supplier may review the approved invoi                                                                                                    | ce on Ariba Network.                                                                                                    |                                                                                                    |         |
|     | Invoice: INV98765 Create Line-Item Credit Memo Cop                                                                                                    | y This Invoice Print Download PDF • Export cXML                                                                                                    | Done .                                                                                                    |         |
|     | Detail Scheduled Payments History                                                                                                    |                                                                                                    | Attachment(s)                                                                                                |         |
|     | Status<br>Invoice: Approved<br>Routing: Acknowledged<br>Invoice Number: INV98765<br>Invoice Neumber: Uvs98765<br>Original Purchase Order: 4500592802<br>Submission Method: Online<br>Origin: Supplier<br>Source Document: Order | Subtotat:<br>Total Tac:<br>Total Gross Amount:<br>Total Net Amount:<br>Amount Due:                                                                                                    | RM6,000.00 MYR<br>RM0.00 MYR<br>RM6,000.00 MYR<br>RM6,000.00 MYR<br>RM6,000.00 MYR                           |         |
|     | REMIT TO:<br>Syarikat Sepro P2P<br>Postal Address:<br>The Isthmus 1<br>93050 Kuching<br>Malaysia                                                                                                    | BILL TO:<br>FINANCE DEPT<br>Postal Address (Default):<br>Menara Sarawak Energy, No 1, T<br>93056 KUCHING<br>SAR<br>Melaysia<br>Address ID: 1000<br>Phone (work): +60 (082) 388388<br>Fax (work): +60 (082) 344433 | SUPPLIER:<br>Syarikat Sepro P2P<br>Postal Address:<br>The IstImus 1<br>93050 Kuching<br>Malaysia<br>Malaysia |         |

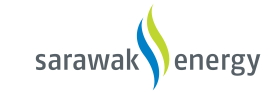

### View Purchase Orders – Order Status Description

| Status              | Description                                                                                                    |
|---------------------|----------------------------------------------------------------------------------------------------|
| New                 | Initial state. This is a new purchase order.                                                                      |
| Changed             | Existing purchase order has been canceled or replaced ("obsoleted") by this subsequent (changed) order.           |
| Confirmed           | All sub-quantities are confirmed.                                                                                 |
| Failed              | Ariba SN experienced a problem routing the order to the supplier. Suppliers can resend failed orders.             |
| Shipped             | Final state. All sub-quantities are shipped. A line item or sub-quantity that is shipped cannot be updated again. |
| Invoiced            | All ordered quantities have been invoiced.                                                                        |
| Partially Confirmed | Some of the ordered quantities have been confirmed.                                                               |
| Partially Shipped   | Some of the ordered quantities have been shipped.                                                                 |
| Partially Invoiced  | Some of the ordered quantities have been invoiced.                                                                |
| Partially Rejected  | Some of the ordered quantities have been rejected.                                                                |
| Obsoleted           | Purchase order that has been replaced by a subsequent (changed) order.                                            |
| Received            | SEB has received all the items requested in the PO.                                                               |
| Partially Received  | SEB has received some of the items requested in the PO.                                                           |

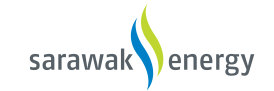

#### Invoice Status - Reflects the status of SEB action on the Invoice

| Status    | Explanation                                                                                                    |
|-----------|----------------------------------------------------------------------------------------------------|
| Sent      | The invoice is sent to the SEB but they have not yet verified the invoice against purchase orders and receipts                             |
| Cancelled | SEB approved the invoice cancellation                                                                                                    |
| Paid      | SEB paid the invoice or is in the process of issuing payment. This status applies only if SEB uses invoices to trigger payment             |
| Approved  | SEB has verified the invoice against the purchase orders and receipts and approved it for payment                                          |
| Rejected  | SEB has rejected the invoice or the invoice failed validation by Ariba Network. If SEB accepts invoice or approves it for payment, invoice |
|           | status updated to Sent (invoice accepted) or Approved (invoice approved for payment)                                                       |
| Failed    | Ariba Network experienced a problem routing the invoice                                                                                    |